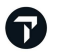

**TRAVELPORT** Official Partner

# EMDS VOUCHER 발행 안내

#### **User Guide**

Version 2-2021-05-18

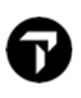

- 1. E-Ticket 에서 EMDS Voucher 발행 기본 프로세스의 예
  - 1) PNR 조회
  - 2) E-Ticket 이미지 조회

-이티켓 이미지 조회가 가능하고, 전체 쿠폰상태가 "OPEN" 인경우만 EMDS Voucher 재발행 가능

명령어 : \*TE/티켓번호

| Т      | кт:  | 057        | 7 38  | 29         | 7846    | 58   | 1    | NAME :       | СН  | OI/EUI | NMIM | 1S     |        |        |     |
|--------|------|------------|-------|------------|---------|------|------|--------------|-----|--------|------|--------|--------|--------|-----|
| I      | SSU  | ED:        | 27A   | PR2        | 1       |      | F    | FOP:C/       | ASH |        |      |        |        |        |     |
| Ρ      | SEUI | 00:        | 7R4   | N          | PLAT    | ING  | CAR  | RIER:        | AF  | IS0    | : KR | R IAT  | A: 173 | 305304 |     |
|        | U    | SE         | CR    | FLT        | CL      | S D  | ATE  | BRDO         | FF  | TIME   | ST   | F/B    |        | FARE   | CPN |
|        | 0    | PEN        | AF    | 26         | 7 Y     | 04   | MAY  | ICNC         | DG  | 0905   | ОК   | YS50B  | ENN    |        | 1   |
|        |      |            |       |            |         |      |      |              |     |        |      |        |        |        | 1PC |
|        |      |            |       |            |         |      |      |              |     |        |      |        |        |        |     |
| F      | ARE  | KR         | 2     | 210        | 000<br> | TAX  | 2    | 280001       | BP  | ТАХ    | 17   | 7400YQ | TAX    | 213200 | ðYR |
| I      | UIA  | LK         | (W .  | 246        | 8600    | )    |      |              |     |        |      |        |        |        |     |
| 6      | C1 / |            | DAD - | 105        | າວເ     |      | 105' | 0 965        |     |        | 21 6 | 6793   |        |        |     |
| D<br>D |      | чг г<br>16 | 1R7   | 27E<br>792 | 2.00    | 11 6 | EDM  | 2.00EI<br>17 |     | NUEII  | 51.0 | 0762   |        |        |     |
|        | LOC  | 10         | 11/2  | JAL        |         | TH   | TTPK | ,,,          |     |        |      |        |        |        |     |

#### 3) ET to EMD Exchange

명령어 : EMDI/EXE<mark>D</mark>이티켓번호

| 2   | EMDI/EXED057382978 | 4658        |               |              |
|-----|--------------------|-------------|---------------|--------------|
| EMI | <b>GENERATED</b>   | TOTAL       | 2468600       |              |
| 057 | 72901360815        |             | 2468600       | CHOI/EUNMIMS |
| TA  | 3 AND ENTER T      | O REDISPLAY | PNR >*1RZ5XE• |              |

The Official Partner appointed by Travelport in Korea. Travelport is a worldwide travel retail platform connecting buyers and sellers to deliver exceptional travel experiences.

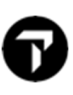

# 4) 처리결과 확인

① PNR 에 SVC Segment 추가

| 1RZ | 5XE/<br>1CH0 | 82 SE | ELN    | H N30<br>MS     | 02820 A | G 173        | 05304  | 27APR            |           |        |     |         |
|-----|--------------|-------|--------|-----------------|---------|--------------|--------|------------------|-----------|--------|-----|---------|
| 1.  | SVC          | AF F  | HI1    | SEL             | 27APR-  | D/CDE        | /TRANS | SPORTATI         | ON        | CREDIT | VOL | JCHER/I |
| 2.  | M-1<br>AF    | 267   | Y<br>Y | NMIMS/<br>04MAY | ICNCDG  | 13608<br>HK1 | 0905   | 2468600/<br>1410 | KRW<br>O* |        | E   | ти      |

② EMD 조회 (명령어 : EMDL -> EMDD1 (1은 라인번호))

| 0572 | 29013608 | 315      | CHOI/  | EUNMIMS  | 1R  | Z5XE/1G/7 | 7R4N 1730 | 5304   |
|------|----------|----------|--------|----------|-----|-----------|-----------|--------|
| CPN  | RFISC    | DESCI    | RIPTIO | N        | V   | ALUE      | DATE      | STATUS |
| 1    | D-CDE    | TRANSPO  | RTATIO | N CREDIT | KRW | 2468600   |           | OPEN   |
|      |          | EMD DOCI | JMENT  | TOTAL:   | KRW | NOADC     |           |        |
| >EMI | DETAIL   | . DISPLA |        |          |     |           |           |        |
| >EME | ) HISTOF | RY DISPL | AY     |          |     |           |           |        |
| >EME | VOID     |          |        | •.       |     |           |           |        |
| >EMD | REFUNE   |          |        | ••       |     |           |           |        |

-E-Ticket 의 Fare +Tax 의 총 금액이 EMD Value 로 적용됨

#### ③ E-Ticket 쿠폰 상태 EXCH 로 변경

| TKT: 057 3829 784658                                | NAME: CHOI/EUNMIMS                                                                                      |
|-----------------------------------------------------|----------------------------------------------------------------------------------------------------|
| ISSUED: 27APR21                                     | FOP:CASH                                                                                                |
| USE CR FLT CLS DATE<br>EXCH AF 267 Y 04MAY          | RRIER: AF ISO: KK IATA: 17305304<br>E BRDOFF TIME ST F/B FARE CPN<br>Y ICNCDG 0905 OK YS50BENN 1<br>1PC |
| FARE KRW 2210000 TAX<br>TOTAL KRW 2468600           | 28000BP TAX 17400YQ TAX 213200YR                                                                        |
| SEL AF PAR 1952.86 NUC199<br>RLOC 1G 1RZ5XE 1A 6FPM | 52.86END ROE1131.66782<br>MOJ                                                                           |

The Official Partner appointed by Travelport in Korea. Travelport is a worldwide travel retail platform connecting buyers and sellers to deliver exceptional travel experiences.

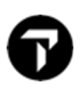

2. 새로 예약한 PNR 에 이티켓 발행 시 EMDS Voucher 를 적용 하는 방법

# 1) 새로 예약한 PNR 조회

1RZWS4/82 SELNH N302820 AG 17305304 27APR 1.1CHOI/EUNMIMS 1. AF 267 Y 23AUG ICNCDG HK1 0905 1410 O\* E MO

#### 2) 운임 저장

명령어 : FQ

P1 CHOI/EUNMIMS ADT G 27APR21 \* KRW 2468600 SEL AF PAR 1952.86YS50BENN NUC1952.86END ROE1131.66782 FARE KRW2210000 TAX 28000BP TAX 17400YQ TAX 213200YR TOT KRW24 68600 \*\*\*ADDITIONAL FEES MAY APPLY\*SEE>F01. S1 FB-YS50BENN B-1PC LAST DATE TO PURCHASE TICKET: 23AUG21 SUBTOTAL KRW 2468600 TOTAL FEES 0 GRAND TOTAL 2468600 <<VIEW BRAND DETAILS>> T P1/S1/CAF/ET/TA7R4N

- 새로 예약한 PNR 에 이티켓 결제시 지불해야 할 금액 확인

#### 3) EMDS 조회

명령어 : EMDD EMD 번호 (예: EMDD0572901360815)

| 0572 | 29013608 | 15     | CHOI/E   | UNMIMS | 1R  | Z5XE/1G/7 | R4N 1730 | 5304   |
|------|----------|--------|----------|--------|-----|-----------|----------|--------|
| CPN  | RFISC    | DES    | CRIPTION |        | V   | ALUE      | DATE     | STATUS |
| 1    | D-CDE    | TRANSP | ORTATION | CREDIT | KRW | 2468600   |          | OPEN   |
|      |          | EMD DO | CUMENT T | OTAL:  | KRW | NOADC     |          |        |
| >EME | DETAIL   | DISPL  | AY       | •      |     |           |          |        |
| >EME | ) HISTOR | Y DISP | LAY      | •      |     |           |          |        |
| >EME | VOID     |        |          | •.     |     |           |          |        |
| >EMI | REFUND   |        |          | •.     |     |           |          |        |

- 소지한 EMDS Voucher 의 금액과 상태가 OPEN 인지 확인

The Official Partner appointed by Travelport in Korea. Travelport is a worldwide travel retail platform connecting buyers and sellers to deliver exceptional travel experiences.

### 4) EMDS Voucher 를 새로 예약한 PNR 의 이티켓 발행 시 적용하여 발행

① EMDS Voucher 금액이 결제할 E- Ticket 금액과 동일한 경우

명령어 : TKPFEXD EMDS 티켓번호

| 2   | TKPFEXD05729 | 0013608 | 315         |        |     |      |         |
|-----|--------------|---------|-------------|--------|-----|------|---------|
| ELI | ECTRONIC     | ТКТ     | GENERATED   | TTL FA | RE  | KRW  | 2468600 |
| SU  | PORTING      | DOCL    | JMENTS GENE | RATED  |     |      |         |
| MI  | R GENERAT    | ED -    | TTL FARE    | KRW    | 246 | 8600 |         |
| RE  | CORD LOCA    | ATOR :  | >*1RZWS4    | ,      |     |      |         |
|     |              |         |             |        |     |      |         |
| IT  | INERARY/1    | [NVO]   | CE GENERAT  | TED    |     |      |         |

② EMDS Voucher 금액이 결제할 E- Ticket 금액보다 적을 경우 - 추가 지불방법 입력

추가되는 금액이 표시되며, 현금, 카드 혹은 카드+현금 지불 수단 입력 후 엔터

▶ 현금 결제 시

| 5 TKPFEXD0749991184046                        |
|-----------------------------------------------|
| >*MR TOTAL ADD COLLECT 375000 KRW             |
| /F·S                                          |
| /F·                                           |
| ▶ 카드결제 시                                      |
| 5 TKPFEXD0749991184046                        |
| >*MR TOTAL ADD COLLECT 375000 KRW             |
| /F·AX370000000000028*D1229*A25632589          |
| /F·                                           |
| /F·                                           |
| ▶카드+현금 결제 시                                   |
| >*MR TOTAL AMOUNT RECEIVABLE 375000 KRW       |
| /F·AX370000000000028*D1229*A256325896\$300000 |
| /F·S\$75000                                   |
| /F•                                           |
|                                               |

- 일시불일 경우 E00 입력 하지 않음

The Official Partner appointed by Travelport in Korea. Travelport is a worldwide travel retail platform connecting buyers and sellers to deliver exceptional travel experiences.

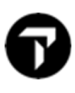

#### ③ EMDS Voucher 금액이 결제할 E-Ticket 금액보다 높을 경우

```
5 TKPFEXD07499991184046
>*ER REFUND DUE 1125000 KRW - CONTACT AIRLINE FOR REFUND
PROCEED WITH E-TICKET EXCHANGE Y/N •.
```

(주의) 환불이 필요한 금액이 계산되며, 이 경우 해당 항공사에 반드시 문의 후 처리 필요

"N" 입력 시 EMDS Voucher에서 E-Ticket으로 재발행 진행되며 환불이 필요한 금액은

자동환불 처리되지 않으니 반드시 항공사와 먼저 확인하기

#### 5) 처리결과 확인

① E-Ticket 이미지 조회

| TKT: 057 3829 784669 NAME: CHOI/EUNMIMS                                             |
|-------------------------------------------------------------------------------------|
| ISSUED: 27APR21 FOP:MISC<br>PSEUDO: 7R4N PLATING CARRIER: AF ISO: KR IATA: 17305304 |
| USE CR FLT CLS DATE BRDOFF TIME ST F/B FARE CPN                                     |
| OPEN AF 267 Y 23AUG ICNCDG 0905 OK YS50BENN 1<br>1PC                                |
| FARE KRW 2210000 TAX 28000BP TAX 17400YQ TAX 213200YR                               |
| TOTAL NO ADC EMDS Voucher 티켓번호                                                      |
| SEL AF PAR 1952.86 NUC 952.86END ROE1131.66782                                      |
| EXCHANGED FOR: 0572901360815                                                        |
| ORIGINAL ISSUE: 0573829784658SEL27APR2117305304                                     |
| RLOC 1G 1RZWS4 1A 6LLVTH Origin E-ticket 번호                                         |

#### ② EMD 조회

| 0572 | 29013608 | 15       | CHOI/E   | UNMIMS | 1R. | Z5XE/1G/7R | 4N 1730 | 5304   |
|------|----------|----------|----------|--------|-----|------------|---------|--------|
| CPN  | RFISC    | DESCR    | RIPTION  |        | V   | ALUE       | DATE    | STATUS |
| 1    | D-CDE    | TRANSPOR | RTATION  | CREDIT | KRW | 2468600    |         | EXCH   |
|      |          | EMD DOCL | JMENT TO | OTAL:  | KRW | NOADC      |         |        |
| >EME | DETAIL   | DISPLAY  | (        | •      |     |            |         |        |
| >EME | ) HISTOR | Y DISPLA | ١Y       | •      |     |            |         |        |
| >EME | VOID     |          |          | •.     |     |            |         |        |
| >EMI | REFUND   |          |          | ••     |     |            |         |        |

The Official Partner appointed by Travelport in Korea. Travelport is a worldwide travel retail platform connecting buyers and sellers to deliver exceptional travel experiences.

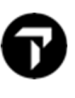

## 3. 부가 명령어 안내

| EMDI/EXED 이티켓번호/ <mark>P2</mark>              | 2 번승객 EMDS Voucher 발행 시                 |  |  |  |  |
|-----------------------------------------------|-----------------------------------------|--|--|--|--|
| EMDI/EXED 이티켓번호/ <b>VAF</b>                   | HK 로 예약한 일정이 없는 PNR 에서 EMDS Voucher 발행시 |  |  |  |  |
| <br>IT 발권된 이티켓도 항공권의 총 금액이 EMDS Voucher 로 발행됨 |                                         |  |  |  |  |

-Conjunction 이티켓의 경우 첫번째 티켓번호 입력하여 발행

-재발행 항공권의 경우 최초발행한 티켓+재발행 티켓 합산 금액이 EMDS Voucher 로 발행됨

#### 4. 비고 사항

- ① E-Ticket 이미지 조회 가능 + 전체 쿠폰 "OPEN" 상태여야 발행 가능
- ② 발행 후 항공사의 허용여부에 따라서 EMDS Voucher Refund 가능하지만

#### VOID 는 불가

감사합니다.

The Official Partner appointed by Travelport in Korea. Travelport is a worldwide travel retail platform connecting buyers and sellers to deliver exceptional travel experiences.